# **Permitir Traceroute mediante Firepower Threat Defence (FTD)**

### Contenido

Introducción Prerequisites Requirements Componentes Utilizados Antecedentes Configurar Verificación Troubleshoot Información Relacionada

# Introducción

Este documento describe la configuración para permitir el traceroute a través de Firepower Threat Defence (FTD) mediante la política de servicio de amenazas.

# Prerequisites

#### Requirements

Cisco recomienda que tenga conocimiento sobre estos temas:

- Centro de administración Firepower (FMC)
- Firepower Threat Defense (FTD)

#### **Componentes Utilizados**

La información que contiene este documento se basa en las siguientes versiones de software y hardware.

- Este artículo es aplicable a todas las plataformas Firepower.
- Cisco Firepower Threat Defence, que ejecuta la versión de software 6.4.0.
- Cisco Firepower Management Center Virtual, que ejecuta la versión de software 6.4.0.

La información que contiene este documento se creó a partir de los dispositivos en un ambiente de laboratorio específico. Todos los dispositivos que se utilizan en este documento se pusieron en funcionamiento con una configuración verificada (predeterminada). Si tiene una red en vivo, asegúrese de entender el posible impacto de cualquier comando.

### Antecedentes

Traceroute para ayudarle a determinar la ruta que toman los paquetes hacia su destino. Un traceroute funciona enviando paquetes de Unified Data Platform (UDP) a un destino en un puerto no válido. Debido a que el puerto no es válido, los routers en el camino hacia el destino responden con un mensaje de tiempo excedido del protocolo de mensajes de control de Internet (ICMP) e informan de ese error al dispositivo de seguridad adaptable (ASA).

El traceroute muestra el resultado de cada sondeo enviado. Cada línea de salida corresponde a un valor de Tiempo de vida (TTL) en orden creciente. Esta tabla explica los símbolos de salida.

| Símbolo de salida | Descripción                                                                                         |
|-------------------|----------------------------------------------------------------------------------------------------|
| *                 | No se recibió ninguna respuesta para la sonda dentro del período de tiempo<br>de espera.            |
| nn msec           | Para cada nodo, el tiempo de ida y vuelta (en milisegundos) para el número especificado de sondeos. |
| !N                | La red ICMP es inalcanzable.                                                                        |
| !H                | El host ICMP es inalcanzable.                                                                       |
| !P                | ICMP es inalcanzable.                                                                               |
| !A                | ICMP está prohibido administrativamente.                                                            |
| ?                 | Error ICMP desconocido.                                                                             |

De forma predeterminada, ASA no aparece en los traceroutes como un salto. Para que aparezca, debe disminuir el tiempo de vida de los paquetes que pasan a través del ASA y aumentar el límite de velocidad en los mensajes ICMP inalcanzables.

**Precaución**: si reduce el tiempo de vida, los paquetes con un TTL de 1 se descartan, pero se abre una conexión para la sesión en el supuesto de que la conexión puede contener paquetes con un TTL mayor. Tenga en cuenta que algunos paquetes, como los paquetes de saludo OSPF, se envían con TTL = 1, por lo que reducir el tiempo de vida puede tener consecuencias inesperadas. Tenga en cuenta estas consideraciones cuando defina su clase de tráfico.

## Configurar

Paso 1. Cree la ACL extendida que define la clase de tráfico para la que se deben habilitar los informes de traceroute.

Inicie sesión en la **GUI de FMC** y navegue hasta **Objetos > Administración de objetos > Lista de acceso**. Seleccione **Extended** en la tabla de contenido y **Add** a new Extended Access List. Introduzca un nombre para el objeto, por ejemplo, en Traceroute\_ACL,**Add** a rule to permit ICMP type 3 and 11 and **save**, como se muestra en la imagen:

| Access List            | ^ Name          |            |           |             | Value       |
|------------------------|-----------------|------------|-----------|-------------|-------------|
| Extended               | Transmith A     | 0          |           |             |             |
| Standard               | Traceroute_A    |            |           |             |             |
| 🔺 🖵 Address Pools      |                 |            |           |             |             |
| IPV4 Pools             |                 |            |           |             |             |
| IPv6 Pools             |                 |            |           |             |             |
| Application Filters    |                 |            |           |             |             |
| Y AS Path              |                 |            |           |             |             |
| Cipher Suite List      | Edit Extended   | Access Lis | st Object |             |             |
| Community List         |                 | -          |           |             |             |
| A S Distinguished Name | Name            | Tracerout  | e_ACU     |             |             |
| Individual Objects     | Entries (1)     |            |           |             |             |
| Cobject Groups         |                 |            |           |             |             |
| R DNS Server Group     | Seguence        | Action     | Source    | Source Port | Dectination |
| File List              | bequence        | Action     | Jource    | Source Port | Destination |
| 4 SFlexConfig          | 1               | Allow      | Any       | Any         | Any         |
| Se FlexConfig Object   |                 |            |           |             |             |
| Text Object            |                 |            |           |             |             |
| Geolocation            |                 |            |           |             |             |
| Interface              |                 |            |           |             |             |
| A Key Chain            |                 |            |           |             |             |
| Network                |                 | -          |           |             |             |
| A OKI                  | Allow Overrides |            |           |             |             |
| College Lint           |                 |            |           |             |             |
| Policy List            |                 |            |           |             |             |

Paso 2. Configure la regla de política de servicio que reduce el valor de tiempo de vida.

Navegue hasta **Políticas** > **Control de acceso** y luego **Editar** la política asignada al dispositivo. En la ficha Avanzadas, edite la directiva del servicio de Threat Defence y, a continuación, agregue una nueva regla desde la ficha **Agregar regla**, marque la casilla de verificación **Global** para aplicarla globalmente y haga clic en **Siguiente**, como se muestra en la imagen:

| Threat Defense Service Policy                                                                                                    |              |                           |             |         | ? ×    |
|----------------------------------------------------------------------------------------------------|--------------|---------------------------|-------------|---------|--------|
| 1 Interface Object 2                                                                                                    | Traffic Flow | Connection Setting        |             |         |        |
| <ul> <li>✓ Global</li> <li>Select Inteface Objects</li> </ul>                                                                                                    |              |                           |             |         |        |
| Available Zones 🖒                                                                                                    |              | Selected Zones/Interfaces |             |         |        |
|                                                                                                    |              |                           |             |         |        |
| Image: CSR_BGP         Image: CSR_OSPF         Image: CSR_OSPF< |              |                           |             |         |        |
|                                                                                                    |              |                           |             |         |        |
|                                                                                                    |              |                           |             |         |        |
|                                                                                                    |              |                           | << Previous | >> Next | Cancel |

Navegue hasta **Traffic Flow** > Extended Access List y luego elija **Extended Access List Object** del menú desplegable que se creó en pasos anteriores. Ahora haga clic en **Next**, como se muestra en la imagen:

| Threat Defense Service Policy |                                   |        |  |  |
|-------------------------------|-----------------------------------|--------|--|--|
| 1 Interface Object 2          | Traffic Flow 3 Connection Setting |        |  |  |
| Extended Access List:         | ▼<br>Traceroute_ACL               |        |  |  |
|                               |                                   |        |  |  |
|                               | << Previous >> Next               | Cancel |  |  |

Seleccione la casilla de verificación **Enable Decrement TTL** y modifique las otras opciones de conexión (Opcional). Ahora, haga clic en **Finish** para agregar la regla, luego haga clic en **OK**, y Save **los cambios a la política del servicio Threat Defence, como se muestra en la imagen:** 

| Threat Defense Service Po    | licy                                    |                         |                        | ? ×  |
|------------------------------|-----------------------------------------|-------------------------|------------------------|------|
| 1 Interface Object           | 2 Traffic Flow 3                        | Connection Setting      |                        |      |
| Enable TCP State Bypass      | <table-cell> Randomize TCP</table-cell> | Sequence Number         | Enable Decrement TTL   |      |
| Connections:                 | Maximum TCP & UDP<br>0                  | Maximum Embryonic<br>0  |                        |      |
| Connections Per Client:      | Maximum TCP & UDP<br>0                  | Maximum Embryonic<br>0  |                        |      |
| Connections Timeout:         | Embryonic<br>00:00:30                   | Half Closed<br>00:10:00 | Idle<br>01:00:00       |      |
| Reset Connection Upon Timeou | t                                       |                         |                        |      |
| Detect Dead Connections      | Detection Timeout<br>00:00:15           | Detection Retries       |                        |      |
|                              |                                         |                         |                        |      |
|                              |                                         |                         |                        |      |
|                              |                                         |                         |                        |      |
|                              |                                         |                         | << Previous Finish Car | icel |

Una vez completados los pasos anteriores, guarde la directiva de control de acceso.

Paso 3. Permita ICMP en el Interior y el Exterior, e Incree el Límite de Velocidad a 50 (opcional).

Navegue hasta **Devices > Platform Settings** y luego **Edit** o **Create** una nueva política de configuración de la plataforma Firepower Threat Defence y asóciela al dispositivo. Elija **ICMP** de la tabla de contenido y Aumente el Límite de Velocidad. Por ejemplo, a 50 (puede ignorar el tamaño de ráfaga) y luego haga clic en **Save**, y continúe con **Deploy** the Policy to the device, como se muestra en la imagen:

- Límite de velocidad: establece el límite de velocidad de los mensajes inalcanzables, entre 1 y 100 mensajes por segundo. El valor predeterminado es 1 mensaje por segundo.
- **Tamaño de ráfaga (Burst Size**): permite definir la velocidad de ráfaga, entre 1 y 10. Este valor no está siendo utilizado actualmente por el sistema.

#### FTD-R-Platform Setting

Enter Description

| ARP Inspection<br>Banner<br>DNS<br>External Authentication<br>Fragment Settings<br>HTTP | ICMP UnReachable<br>Rate Limit<br>Burst Size | 50 (1 - 100)<br>L (1 - 10)  |                         |
|-----------------------------------------------------------------------------------------|----------------------------------------------|-----------------------------|-------------------------|
| ► ICMP                                                                                  | Action                                       | ICMP Service                | Interface               |
| Secure Shell<br>SMTP Server<br>SNMP                                                     | Permit<br>Permit                             | ICMP_Type_11<br>ICMP_Type_3 | FTD-R-Inside,FTD-R-Outs |
| SSL<br>Syslog<br>Timeouts<br>Time Synchronization<br>UCAPL/CC Compliance                |                                              |                             |                         |

**Precaución**: asegúrese de que **ICMP Destination Unreachable** (**Tipo 3**) **y ICMP Time Exceeded** (**Tipo 11**) estén permitidos de afuera hacia adentro en la política ACL o Fastpath'ed en la política de prefiltro.

#### Verificación

Verifique la configuración desde la CLI de FTD una vez que se haya completado la implementación de políticas:

```
FTD# show run policy-map
!
policy-map type inspect dns preset_dns_map
---Output omitted---
class class_map_Traceroute_ACL
set connection timeout idle 1:00:00
set connection decrement-ttl
class class-default
!
FTD# show run class-map
!
class-map inspection_default
---Output omitted---
```

```
class-map class_map_Traceroute_ACL
match access-list Traceroute_ACL
!
FTD# show run access-l Traceroute_ACL
access-list Traceroute_ACL extended permit object-group ProxySG_ExtendedACL_30064773500 any any log
FTD#
```

#### Troubleshoot

Puede tomar capturas en las interfaces de ingreso y egreso de FTD para el tráfico interesante para resolver el problema con mayor profundidad.

La captura de paquetes en Lina, mientras se realiza el traceroute, puede mostrarse así para cada esperanza en la ruta hasta que alcanza la IP de destino.

ftd64# capture icmp interface inside real-time match icmp any any
Warning: using this option with a slow console connection may
 result in an excessive amount of non-displayed packets
 due to performance limitations.

Use ctrl-c to terminate real-time capture

| 1:  | 00:22:04.192800 | 10.0.0.1 > 10.10.10.11 icmp: time exceeded in-transit                        |
|-----|-----------------|------------------------------------------------------------------------------|
| 2:  | 00:22:04.194432 | 10.0.0.1 > 10.10.10.11 icmp: time exceeded in-transit                        |
| 3:  | 00:22:04.194447 | 10.0.0.1 > 10.10.10.11 icmp: time exceeded in-transit                        |
| 4:  | 00:22:04.194981 | 172.16.1.1 > 10.10.10.11 icmp: time exceeded in-transit                      |
| 5:  | 00:22:04.194997 | 172.16.1.1 > 10.10.10.11 icmp: time exceeded in-transit                      |
| 6:  | 00:22:04.201130 | 10.122.149.1 > 10.10.10.11 icmp: time exceeded in-transit                    |
| 7:  | 00:22:04.201146 | 10.122.149.1 > 10.10.10.11 icmp: time exceeded in-transit                    |
| 8:  | 00:22:04.201161 | 172.16.1.1 > 10.10.10.11 icmp: time exceeded in-transit                      |
| 9:  | 00:22:04.201375 | 10.0.114.197 > 10.10.10.11 icmp: time exceeded in-transit                    |
| 10: | 00:22:04.201420 | 10.0.254.225 > 10.10.10.11 icmp: time exceeded in-transit                    |
| 11: | 00:22:04.202336 | 10.122.149.1 > 10.10.10.11 icmp: time exceeded in-transit                    |
| 12: | 00:22:04.202519 | 10.0.127.113 > 10.10.10.11 icmp: time exceeded in-transit                    |
| 13: | 00:22:04.216022 | 10.0.127.113 > 10.10.10.11 icmp: time exceeded in-transit                    |
| 14: | 00:22:04.216038 | 10.0.127.113 > 10.10.10.11 icmp: time exceeded in-transit                    |
| 15: | 00:22:04.216038 | 10.0.114.197 > 10.10.10.11 icmp: time exceeded in-transit                    |
| 16: | 00:22:04.216053 | 10.0.114.197 > 10.10.10.11 icmp: time exceeded in-transit                    |
| 17: | 00:22:04.216297 | 172.18.127.245 > 10.10.10.11 icmp: 172.18.127.245 udp port 33452 unreachable |
| 18: | 00:22:04.216312 | 10.0.254.225 > 10.10.10.11 icmp: time exceeded in-transit                    |
| 19: | 00:22:04.216327 | 10.0.254.225 > 10.10.10.11 icmp: time exceeded in-transit                    |

Se puede obtener un resultado más detallado en la CLI de Lina si realiza traceroute con los switches "-I" y "n" enumerados.

[ On the Client PC ]

# traceroute 10.18.127.245 -I -n

Note: You may not observe any difference between traceroute with or without -I switch. The difference is

[ On FTD Lina CLI ]

ftd64# capture icmp interface inside real-time match icmp any any

Warning: using this option with a slow console connection may result in an excessive amount of non-displayed packets due to performance limitations.

Use ctrl-c to terminate real-time capture

| 1:       | 18:37:33.517307 | 10.10.10.11 > 172.18.127.245 icmp: echo request                                                                                                    |
|----------|-----------------|----------------------------------------------------------------------------------------------------|
| 2:       | 18:37:33.517642 | 10.10.10.11 > 172.18.127.245 icmp: echo request                                                                                                    |
| 3:       | 18:37:33.517658 | 10.10.10.11 > 172.18.127.245 icmp: echo request                                                                                                    |
| 4:       | 18:37:33.517658 | 10.10.10.11 > 172.18.127.245 icmp: echo request                                                                                                    |
| 5:       | 18:37:33.517673 | 10.10.10.11 > 172.18.127.245 icmp: echo request                                                                                                    |
| 6·       | 18.37.33 517673 | 10 10 11 > 172 18 127 245 icmp: echo request                                                                                                    |
| 7.       | 18.37.33 517673 | $10.10.10.11 \times 172.18.127.245$ icmp: echo request                                                                                                    |
| · · ·    | 10.37.33.317073 | 10.10.10.11 > 172.10.127.245 icmp: echo request                                                                                                    |
| o.<br>o. |                 | 10.10.10.11 > 172.10.127.245 fcmp, echo request                                                                                                    |
| 9.       | 10:37:33.517749 | 10.10.10.11 > 172.10.127.245 fcmp; echo request                                                                                                    |
| 10:      | 18:37:33.517764 | 10.10.10.11 > 1/2.18.12/.245 1cmp: echo request                                                                                                    |
| 11:      | 18:37:33.517764 | 10.10.11 > 1/2.18.12/.245 icmp: echo request                                                                                                    |
| 12:      | 18:37:33.517826 | 10.10.10.11 > 172.18.127.245 icmp: echo request                                                                                                    |
| 13:      | 18:37:33.517826 | 10.10.10.11 > 172.18.127.245 icmp: echo request                                                                                                    |
| 14:      | 18:37:33.517826 | 10.10.10.11 > 172.18.127.245 icmp: echo request                                                                                                    |
| 15:      | 18:37:33.517932 | 10.10.10.11 > 172.18.127.245 icmp: echo request                                                                                                    |
| 16:      | 18:37:33.517932 | 10.10.10.11 > 172.18.127.245 icmp: echo request                                                                                                    |
| 17:      | 18:37:33.522464 | 10.0.0.1 > 10.10.10.11 icmp: time exceeded in-transit                                                                                                    |
| 18:      | 18:37:33.522510 | 10.0.0.1 > 10.10.10.11 icmp: time exceeded in-transit                                                                                                    |
| 19:      | 18:37:33.522510 | 10.0.0.1 > 10.10.10.11 icmp: time exceeded in-transit                                                                                                    |
| 20:      | 18:37:33.522632 | 172.16.1.1 > 10.10.10.11 icmp: time exceeded in-transit                                                                                                    |
| 21:      | 18:37:33.522647 | 172.16.1.1 > 10.10.10.11 icmp: time exceeded in-transit                                                                                                    |
| 22:      | 18:37:33.522647 | 172 16 1 1 > 10 10 10 11 icmp: time exceeded in-transit                                                                                                    |
| 23.      | 18.37.33 523852 | 10.0 114 197 > 10.10 10.11 1 cmp; time exceeded in-transit                                                                                                    |
| 23.      | 18.37.33 523032 | 10.0.114.197 > 10.10.10.111 icmp: time exceeded in transit                                                                                                    |
| 24.      | 18.37.33 523929 | 10.0.114.197 > 10.10.10.11  icmp: time exceeded in-transit                                                                                                    |
| 25.      | 18.27.22 5244   | 10.0.114.197 > 10.10.10.11  icmp: time exceeded in transit                                                                                                    |
| 20.      |                 | 10.0.127.113 > 10.10.10.11 icmp. time exceeded in-transit                                                                                                    |
| 27.      |                 | 10.0.234.223 > 10.10.10.11 fcmp. time exceeded in-transit                                                                                                    |
| 20:      | 10:37:33.524127 | 10.0.127.113 > 10.10.10.11 fcmp. time exceeded in-transit                                                                                                    |
| 29:      | 18:37:33.524142 | 10.0.127.113 > 10.10.10.11 1cmp: time exceeded in-transit                                                                                                    |
| 30:      | 18:37:33.526767 | 10.122.149.1 > 10.10.10.11 1cmp: time exceeded in-transit                                                                                                    |
| 31:      | 18:37:33.526843 | 10.122.149.1 > 10.10.10.11 icmp: time exceeded in-transit                                                                                                    |
| 32:      | 18:37:33.526843 | 10.122.149.1 > 10.10.10.11 icmp: time exceeded in-transit                                                                                                    |
| 33:      | 18:37:33.527652 | 10.10.10.11 > 172.18.127.245 icmp: echo request                                                                                                    |
| 34:      | 18:37:33.527697 | 10.10.10.11 > 172.18.127.245 icmp: echo request                                                                                                    |
| 35:      | 18:37:33.527713 | 10.10.10.11 > 172.18.127.245 icmp: echo request                                                                                                    |
| 36:      | 18:37:33.527728 | 10.10.10.11 > 172.18.127.245 icmp: echo request                                                                                                    |
| 37:      | 18:37:33.527987 | 10.10.10.11 > 172.18.127.245 icmp: echo request                                                                                                    |
| 38:      | 18:37:33.528033 | 10.10.10.11 > 172.18.127.245 icmp: echo request                                                                                                    |
| 39:      | 18:37:33.528048 | 10.10.10.11 > 172.18.127.245 icmp: echo request                                                                                                    |
| 40:      | 18:37:33.528048 | 10.10.10.11 > 172.18.127.245 icmp: echo request                                                                                                    |
| 41:      | 18:37:33.528064 | 10.10.10.11 > 172.18.127.245 icmp: echo request                                                                                                    |
| 42:      | 18:37:33.528064 | 10.10.10.11 > 172.18.127.245 icmp: echo request                                                                                                    |
| 43:      | 18:37:33.528079 | 10.10.10.11 > 172.18.127.245 icmp: echo request                                                                                                    |
| 44:      | 18:37:33.528094 | 10.10.10.11 > 172.18.127.245 icmp: echo request                                                                                                    |
| 45:      | 18:37:33.528094 | 10.10.10.11 > 172.18.127.245 icmp: echo request                                                                                                    |
| 46:      | 18:37:33.532870 | 10.0.254.225 > 10.10.10.11 icmp: time exceeded in-transit                                                                                                    |
| 47·      | 18:37:33.532885 | 10.0.254.225 > 10.10.10.11 icmn: time exceeded in-transit                                                                                                    |
| 48.      | 18:37:33.533679 | 172 18 127 245 > 10 10 10 11 icmn echo renly                                                                                                    |
| -0.      | 10.07.00.00070  | The second second |

| 49: 18:37:33.533694        | 172.18.127.245 > 10.10.10.11 | icmp: | echo | reply   |
|----------------------------|------------------------------|-------|------|---------|
| 50: 18:37:33.533694        | 172.18.127.245 > 10.10.10.11 | icmp: | echo | reply   |
| 51: 18:37:33.533694        | 172.18.127.245 > 10.10.10.11 | icmp: | echo | reply   |
| 52: 18:37:33.533694        | 172.18.127.245 > 10.10.10.11 | icmp: | echo | reply   |
| 53: 18:37:33.533724        | 172.18.127.245 > 10.10.10.11 | icmp: | echo | reply   |
| 54: 18:37:33.533724        | 172.18.127.245 > 10.10.10.11 | icmp: | echo | reply   |
| 55: 18:37:33.533724        | 172.18.127.245 > 10.10.10.11 | icmp: | echo | reply   |
| 56: 18:37:33.533740        | 10.10.10.11 > 172.18.127.245 | icmp: | echo | request |
| 57: 18:37:33.533816        | 10.10.10.11 > 172.18.127.245 | icmp: | echo | request |
| 58: 18:37:33.533831        | 10.10.10.11 > 172.18.127.245 | icmp: | echo | request |
| 59: 18:37:33.537066        | 172.18.127.245 > 10.10.10.11 | icmp: | echo | reply   |
| 60: 18:37:33.537081        | 172.18.127.245 > 10.10.10.11 | icmp: | echo | reply   |
| 61: 18:37:33.537081        | 172.18.127.245 > 10.10.10.11 | icmp: | echo | reply   |
| 62: 18:37:33.538500        | 172.18.127.245 > 10.10.10.11 | icmp: | echo | reply   |
| 63: 18:37:33.538500        | 172.18.127.245 > 10.10.10.11 | icmp: | echo | reply   |
| 64: 18:37:33.539217        | 172.18.127.245 > 10.10.10.11 | icmp: | echo | reply   |
| 64 packets shown.          |                              |       |      |         |
| 0 packets not shown due to | performance limitations.     |       |      |         |
|                            |                              |       |      |         |

**Sugerencia**: Id. de error de Cisco <u>CSCvq79913</u>. Los paquetes de error ICMP se descartan para Null pdts\_info. Asegúrese de utilizar el prefiltro para ICMP, preferiblemente para el tráfico de retorno de tipo 3 y 11.

### Información Relacionada

Soporte Técnico y Documentación - Cisco Systems

#### Acerca de esta traducción

Cisco ha traducido este documento combinando la traducción automática y los recursos humanos a fin de ofrecer a nuestros usuarios en todo el mundo contenido en su propio idioma.

Tenga en cuenta que incluso la mejor traducción automática podría no ser tan precisa como la proporcionada por un traductor profesional.

Cisco Systems, Inc. no asume ninguna responsabilidad por la precisión de estas traducciones y recomienda remitirse siempre al documento original escrito en inglés (insertar vínculo URL).